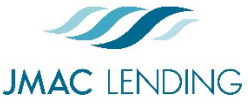

# Delegated Quick Start Guide

2510 Red Hill Ave. Santa Ana, CA 92705 949-390-2688 I www.jmaclending.com

| Import Loan                                                                                                    |                                                                                                    |  |
|----------------------------------------------------------------------------------------------------|----------------------------------------------------------------------------------------------------|--|
| <ul> <li>Import Fannie Mae file</li> <li>Browse</li> <li>I understand that applicants' Social Security Numbers may be stored and potentially visible to other users.</li> <li>Import</li> </ul>                                                 | <ol> <li>Click Create New Loan</li> <li>Click Import Ioan file</li> <li>Browse to select a <i>Fannie Mae 3.2 file</i></li> <li>Check the box to acknowledge the disclaimer</li> <li>Click Import</li> </ol>                                                                                                    |  |
| Validate Credit                                                                                                    |                                                                                                    |  |
| Please select an option         Order New Credit Report         Re-Issue Credit Report         Upgrade Existing Credit Report to Tri-Merge Report         Manually Enter Credit Report         Enter Credit         Revise Property & Loan Info | <ol> <li>Click Pricing page</li> <li>Click Application #1 tab</li> <li>Select Manually Enter Credit Report</li> <li>Click Enter Credit</li> <li>Enter the borrower(s) credit scores</li> <li>Click Enter Credit to save</li> </ol>                                                                              |  |
| Lock Loan                                                                                                    |                                                                                                    |  |
| Eligible Loan ProgramsRATEPOINTPAYMENT30 YR FIXED CONFORMINGpinregisterrequest lock4.250-2.8251,967.76pinregisterrequest lock4.125-2.8251,938.60pinregisterrequest lock4.000-2.4501,909.66                                                      | <ol> <li>Click Property &amp; Loan Info tab to review the<br/>Lock Period and Impounds</li> <li>Choose your preferred Terms, Amortization<br/>Type and Product Type</li> <li>Click Price</li> <li>Select a Secondary agent</li> <li>Find your preferred rate and product</li> <li>Click Request Lock</li> </ol> |  |
| Upload Submission Docs                                                                                                    |                                                                                                    |  |
| Select a Doc Type         Search for:       Search         Folders > DELEGATED CORRESPONDENT UPLOAD         Doc Type         1 COMPLETE LOAN PACKAGE FOR PURCHASE REVIEW         2 COLOR APPRAISAL & UCDP                                       | <ol> <li>Click Edocs page</li> <li>Click Select Doc Type</li> <li>Choose Delegated Correspondent Upload</li> <li>Choose Complete Loan Package for<br/>Purchase Review or Color Appraisal &amp; UCDP</li> </ol>                                                                                                  |  |

- 5. Browse to select a document
- 6. Click Add Doc to upload multiple documents
- 7. Click Upload Docs when complete

**3 SUSPENSE CONDITIONS** 

4 TRAILING DOCS

CREDIT PACKAGE

## Submit Loan

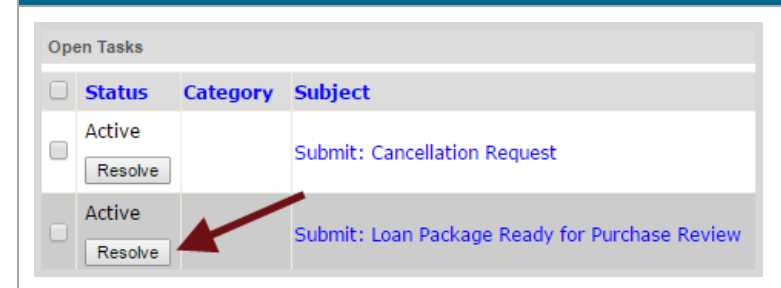

- 1. Click Tasks page
- 2. Click **Resolve** next to *Submit: Loan Package Ready for Purchase Review*

## **Upload Suspense Conditions**

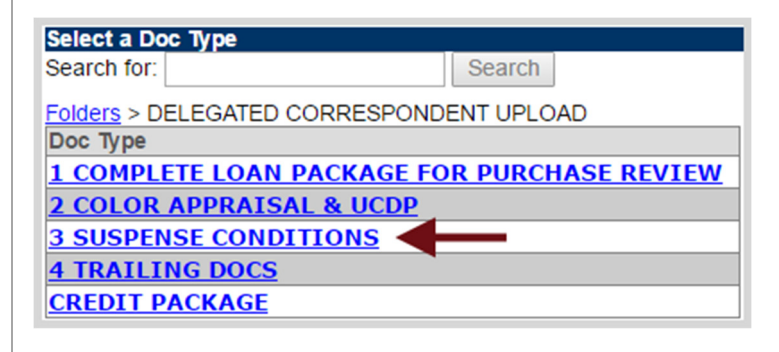

- 1. Click **Edocs** page
- 2. Click Select Doc Type
- 3. Choose Delegated Correspondent Upload
- 4. Choose Suspense Conditions
- 5. Browse to select a document
- 6. Click Add Doc to upload multiple documents
- 7. Click Upload

#### **Submit Suspense Conditions**

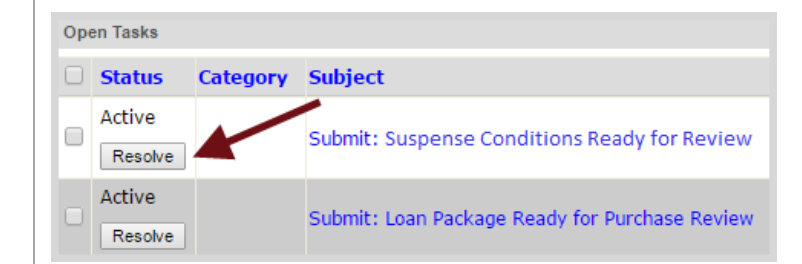

- 1. Click Tasks page
- 2. Click **Resolve** next to *Submit: Suspense Condition Ready for Review*

### **Upload Trailing Docs**

| Select a Doc Type                        |                  |  |
|------------------------------------------|------------------|--|
| Search for:                              | Search           |  |
| Folders > DELEGATED CORRESPONDENT UPLOAD |                  |  |
| Doc Туре                                 |                  |  |
| <b>1 COMPLETE LOAN PACKAGE FO</b>        | R PURCHASE REVIE |  |
| 2 COLOR APPRAISAL & UCDP                 |                  |  |
| 3 SUSPENSE CONDITIONS                    |                  |  |
| 4 TRAILING DOCS                          |                  |  |
| CREDIT PACKAGE                           |                  |  |
|                                          |                  |  |

- 1. Click Edocs page
- 2. Click Select Doc Type
- 3. Choose Delegated Correspondent Upload
- 4. Choose Trailing Docs
- 5. Browse to select a document
- 6. Click Upload